# **Reolink Argus 2/ECO**

Skybox AB info@skybox.nu

# START

- 1. Packa upp kameran, använder du minneskort så sätt i det innan du sätter på batteriet.
- 2. Batteriet kan du ladda separat eller när den sitter i kameran, USB kabel medföljer. Du kan använda samma USB strömadapter som du använder till din mobil, 5V minst 2A.
- 3. Sätt i batteriet, Argus startar automatiskt och meddelar på engelska att den är redo för installation.
- 4. Ladda ner appen Reolink på Apple Store om du använder iPhone/iPad eller Google Play om du använder en Android enhet.

#### VIKTIGT!

Kameran kommer ansluta till den router din mobil är ansluten till och det är därför viktigt att mobilen, under installationen, är ansluten till 2.4GHz och inte 5GHz.

Har du mesh system eller en ny router där 2.4GHz och 5GHz banden är tillsammans i ett namn måste du gå in i routerns webbgränssnitt och separera banden. Be din leverantör om hjälp om du inte vet hur man gör.

#### Öppna appen och följ anvisningarna:

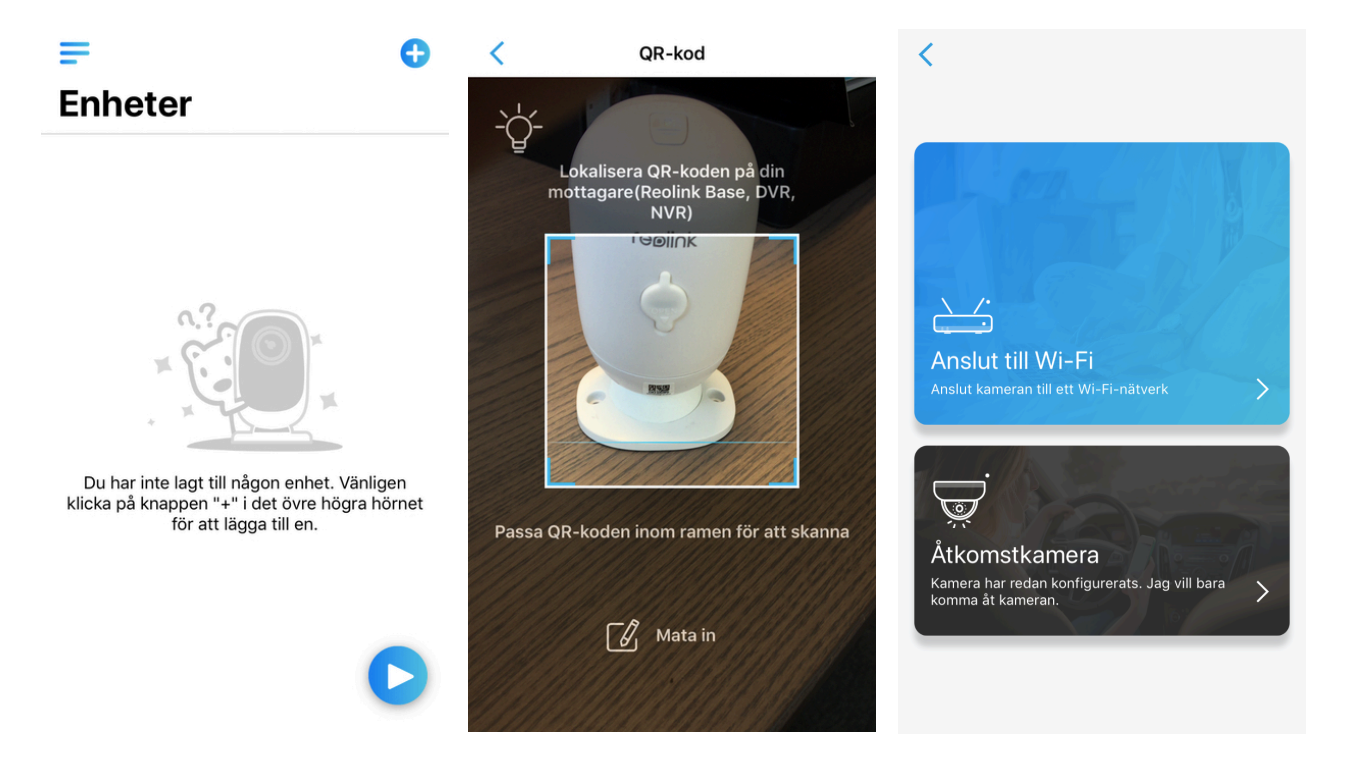

- 1. Tryck på +
- 2. Skanna QR koden som sitter på baksidan av kameran
- 3. Tryck på Anslut till WI-FI (den blå rutan)
- 4. Fortsätt enligt instruktionerna på skärmen
- 5. Tänk på när du kommer till steget där kameran ska skanna QR koden på din mobil att mobilens skärmskydd kan göra det svårare att skanna
- 6. När du kommer till att skapa ett lösenord så är det detta lösenord du använder när du vill lägga till fler användare som ska ha tillgång till kameran
- 7. Fortsätt att följa anvisningarna tills du är klar

#### VIKTIGT

Om du fastnat vid "Enter WI-FI info" så beror det oftast på att du inte är ansluten till rätt frekvens, 2.4GHz.

Kan kameran ändå inte installeras så testa att nollställa kameran genom att använda den lilla "stickan" som medföljer och tryck in reset knappen i 10 sekunder. (Reset knappen finns i sidan bredvid minneskortsläsaren)

## TIPS!

Här kommer lite tips som gör att du snabbare kommer igång med användningen

PIR: Här aktiverar du larmet på kameran.

När någon rör sig framför kameran kommer inspelning att startas, sirenen utlösas och push notis går iväg (meddelande till din mobil) om dessa funktioner är aktiverade. Se nästa sida hur du aktiverar detta

KAMERAINSTÄLLNINGAR: tryck på 🙆 (se nästa sida)

LIVE VY: tryck på det stora fönstret om du vill se i realtid

**PAUSA**: tryck på II när du vill pausa kameran och spara batteri. Alt. tryck på pilen ner längst upp till vänster för att återgå till startmeny

MIKROFON: 📢 aktiverar mikrofonen i kameran

BILD: tryck på of för att ta en bild

**LOKAL INSPELNING**: tryck på **D** om du vill spela in video i realtid. Tänk på att inspelningen stoppas när du stänger av live bilden.

FULL HD: tryck på 🔤 och välj 1080P så du får bättre bild

HELSKÄRM: tryck på 💭 🕻 för helskärm

SIREN: C aktiverar sirenen

**QUAD**: tryck här **G** om du har flera kameror som du vill se samtidigt

**HÖGTALARE**: Tryck på Tal om du vill aktivera högtalaren och kommunicera genom kameran

**INSPELNINGAR**: tryck på uppspelning om du vill titta på inspelade video. Välj datum och tänk på att även här ändra till 1080P genom att trycka på 4:e ikonen under bilden

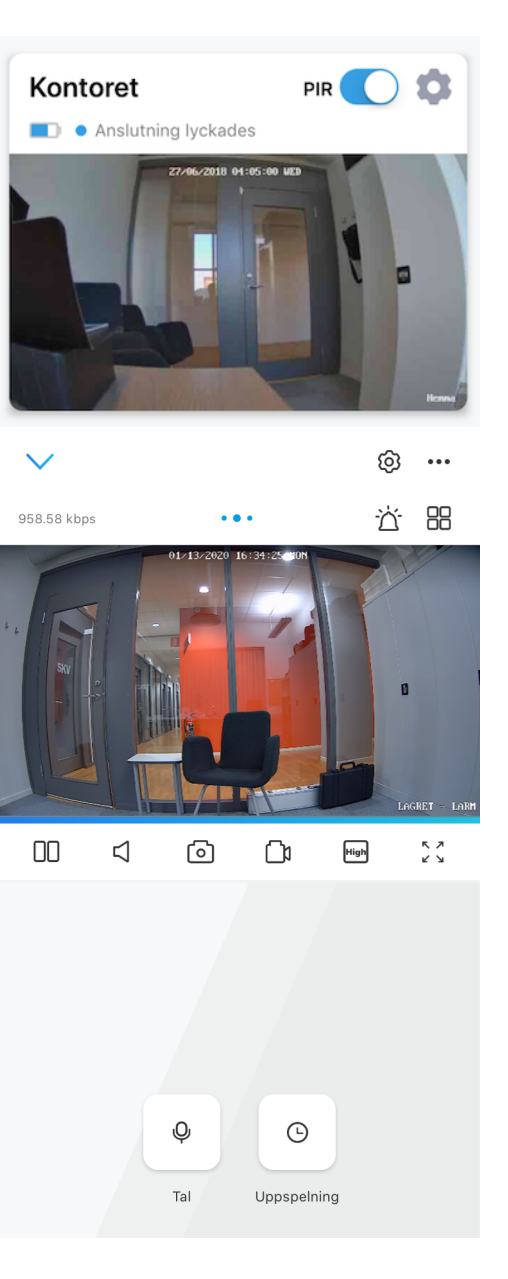

**INSTÄLLNINGAR**: på startsiden trycker du på "kugghjulet" bredvid PIR

**INFO**: Här kan du ändra namnet på kameran och t.ex se kamerans IP-adress

**DELA**: här får du upp en QR kod som används om man vill lägga till fler användare. Lösenordet är det som du angav vid installationen

**PUSH**: push notiser av eller på, syns en röd liten ikon så är den avstängd. Tänk på att PIR måste vara aktiverad om kameran ska skicka meddelande

WI-FI: om du önskar byta router

**MER**: ändra lösenord, ställ in tid och datum, kontrollera ledigt utrymme, uppgradera, återställ kameran och gör omstart

BATTERI: här ser du batterinivån

**BILDSKÄRM**: här kan du rotera bilden om du har satt kameran upp och ner. Ställa in var på bilden du vill ha kameranamn samt tid och datum. Du kan även ändra bildkvalité

**PIR-INSTÄLLNINGAR**: aktivera PIR om du vill göra ändringar. **Schema**: sätt tid och dag när du önskar att larmet ska vara igång.

**Detekteringsnivå**: sätt känsligheten på rörelsesensorn. Bäst är att testa sig fram, hög innebär att den är som lättast att aktivera

| Inställningar                                                                         |                 |                |                |          |  |  |
|---------------------------------------------------------------------------------------|-----------------|----------------|----------------|----------|--|--|
| <b> </b> =)                                                                           | ۲Ċ              | 5              |                | Ŧ        |  |  |
| Info                                                                                  | Dela            | Push           | Wi-Fi          | _<br>Mer |  |  |
| Batteri                                                                               |                 |                | 20             | % 🔲 🖒    |  |  |
| Bildskärn                                                                             | n               |                |                | >        |  |  |
| Larminställn                                                                          | ingar           |                |                |          |  |  |
| PIR-instä                                                                             | illningar       |                |                | >        |  |  |
| Spela in                                                                              |                 |                |                | >        |  |  |
| Alarmljud                                                                             | k               |                |                | >        |  |  |
| E-post                                                                                |                 |                |                | >        |  |  |
| Cracka in I                                                                           | id              |                |                |          |  |  |
| Spela in i                                                                            | JUC .           |                | analning när d |          |  |  |
| är inaktivera                                                                         | t.              | sning och upp: | spenning har u | et       |  |  |
| Infraröd I                                                                            | oelysning       |                |                | >        |  |  |
| Den infraröda belysningen kommer att slås på<br>automatiskt vid dimmiga förhållanden. |                 |                |                |          |  |  |
| Status-L                                                                              | ED              |                |                | >        |  |  |
| Slå på/av de                                                                          | t blåa ljuset i | kameran.       |                |          |  |  |
| Radera                                                                                |                 |                |                |          |  |  |

**SPELA IN**: aktivera inspelning när någon rör sig framför kameran, inspelningarna sparas på minneskortet. Tänk på att PIR måste vara aktiv om du vill att kameran ska spela in

**ALARMLJUD**: aktivera om du vill att kameran startar sirenen när någon rör sig framför kameran. Du kan välja mellan standard sirenljud eller spela in ett eget meddelande

**INFRARÖD BELYSNING**: när kameran används och det är mörkt kommer små röda lampor synas, detta är den infraröda belysningen som gör att du kan se i mörker. Stäng bara av om du vill vara dold

**STATUS-LED**: visar när kameran används. Kan vara bra om du använder kameran hemma så visar du andra i hemmet att den är igång samt att du själv vet om någon som har tillgång till kameran är inne och kollar

RADERA: om du önskar ta bort kameran från appen

APP INSTÄLLNINGAR: I star menyn tryck på och sedan på Inställningar och du får upp bilden till höger

**JUSTERA ENHETSORDNINGEN**: har du flera kameror kan du ändra vilken ordning du vill att kamerorna visas i start menyn

MEDDELANDE LJUDINSTÄLLNINGAR: välj vilken ton du önskar när du får push notiser

**APPENS LÖSENORD**: om du vill ha extra lösenord när man öppnar appen. Behövs oftast inte då man i regel har lösenord på mobilen

AUTOMATISK LIVE VIEW: startar kameran automatiskt när du öppnar appen.

Rekommenderar att ha den avstängd om du använder batteridriven kameran då du lättare och snabbare kan stänga av och sätta på PIR (larmet)

**DATA ANVÄNDNINGSVARNING**: rekommenderar att ha den avstängd om du inte befinner dig utomlands

# Inställningar Justera enhetsordningen > Meddelande Ljudinställningar > Appens lösenord Automatisk Live View Ange live-visningssida när appen startar. Lägg till enheter automatiskt Lägg till enheter till enhetslistan automatiskt i LAN Data användningsvarning Varna när du spelar upp video med mobildata. D Strechläge Spela med utsträckt bildinställning Anslut dig till användarupplevelseprogrammet Hjälp att förbättra våra produkter och service. **Best-Server Connection** Enable the camera to connect to all available servers and

automatically choose the most robust one.

Programmet för användarupplevelse

## **Reolink Client**

PC/Mac program för Reolink kameror. Ladda ner programmet på produktens sida där du köpte eller kontakta din leverantör.

När installationen är klar öppnar du programmet

Viktigt: Se till att datorn är ansluten till samma router/nätverk som kameran

| •••               |              |                                                                                 | Reolink Client - 3.4.2.49                                                         |   | <b>()</b> 13:41:43                                                                                  |
|-------------------|--------------|---------------------------------------------------------------------------------|-----------------------------------------------------------------------------------|---|----------------------------------------------------------------------------------------------------|
| Live View         | 🎬 Playback   | Add I                                                                           | Device                                                                            |   | 🕰 🏭 👼 🌣                                                                                             |
| Drag channel here | Devices Sear | ch  Test  IP: 192.188.2.214 UD: 95270000UQK3N0JC Mac::e::71:db:3b:97:ff  Search | Device Message          Name:       My Device         Type:       UID         UD: | 1 | Devices<br>Kontoret<br>Login failed<br>Coased<br>Hermma<br>Coased<br>+ Add Device<br>Basic Settings |
|                   |              |                                                                                 | <b>∢</b> ● ◆》                                                                     | 2 |                                                                                                    |

- Tryck på + Add Device (ibland kommer den upp automatiskt så då klickar du på kameran i högerspalten)
- Ange lösenordet som du gav kameran vid installationen
- Tryck OK

# ATT TÄNKA PÅ!

När du är klar med programmeringen och ska placera kameran är det bra att tänka på en del situationer.

- 1. Placera aldrig kameran mot solljuset och helst inte mot glasrutor, undvik också hårda vindar
- 2. Rikta kameran rakt mot det område du tror någon skulle komma om du vill att kameran ska larma
- 3. Rörelsesensorns räckvidd är effektiv på 10 meter vid hög känslighet och 3 meter på låg så tänk på att inte placera kameran allt för högt upp. Idealiskt är 2-4 meter upp
- 4. Placera inte kameran eller rikta den mot område där det är mycket rörelser annars kommer batteriet snabbt ta slut
- 5. Placera kameran minst 1 meter från andra WIFI enheter
- 6. Argus 2 ska ha den medföljande gummidräkten på sig och använd helst skruvfästet och inte magnetfoten om den ska vara utomhus
- 7. Om du använder solpanel är det extra viktigt att batteriet är fulladdat innan användning

För mer information om säkerhet kring kamera och batterianvändning, se manualen eller kontakt oss.